## UNOH UNIVERSITY OF NORTHWESTERN OHIO

## REGISTER YOUR MOBILE PHONE QUICK START GUIDE

1.) Log into MyUNOH at https://my.unoh.edu

**2.)** On your first login, you will be prompted by the "Keep your account secure" dialog.

**Note:** If you do not receive this message, you can visit <u>https://aka.ms/setupsecurityinfo</u> and skip to step #4

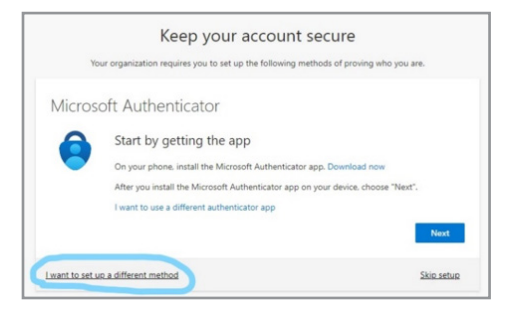

3.) Click the "I want to set up a different method" link

**4.)** Select Phone from the drop-down list. Click Next.

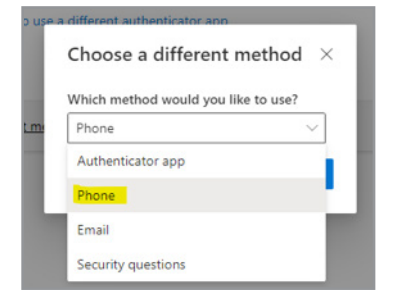

## **5.)** Enter your mobile phone number, and select "Text me a code." Click Next

| Kee                                                                                                 | ep your account secure                                                          |
|----------------------------------------------------------------------------------------------------|---------------------------------------------------------------------------------|
| Your organization require                                                                           | es you to set up the following methods of proving who you are.                  |
| Phone                                                                                               |                                                                                 |
| You can prove who you are by answ                                                                   | vering a call on your phone or texting a code to your phone.                    |
| What phone number would you like                                                                    | e to use?                                                                       |
|                                                                                                    |                                                                                 |
| United States (+1)                                                                                  | ✓ 4199998888                                                                    |
| United States (+1)                                                                                  | ✓ 4199998888                                                                    |
| United States (+1)  Text me a code                                                                  | ✓ 4199998888                                                                    |
| United States (+1)  Text me a code Call me Message and data rates may apply. and cookies statement. | 419998888 Choosing Next means that you agree to the Terms of service and Privac |
| United States (+1)  Text me a code Call me Message and data rates may apply. and cooleis statement. | Chaosing Next means that you agree to the Terms of service and Privac Next Next |

**6.)** When you receive the text verification code on your phone, enter it into the on-screen prompt. Click Next.

| Keep your acco                                                       | unt secure                           |
|----------------------------------------------------------------------|--------------------------------------|
| Your organization requires you to set up the follo                   | wing methods of proving who you are. |
| Phone                                                                |                                      |
| We just sent a 6 digit code to +1 4199998888 Enter the coc<br>726840 | e below.                             |
| Resend code                                                          |                                      |
|                                                                      | Back Next                            |
| want to set up a different method                                    | Skin satur                           |

**7.)** You have successfully registered your phone. Click Next.

| Keep your account secure                                            | е                   |
|---------------------------------------------------------------------|---------------------|
| Your organization requires you to set up the following methods of p | roving who you are. |
| Phone                                                               |                     |
| SMS verified. Your phone was registered successfully.               |                     |
|                                                                     | Next                |
|                                                                     | Skip setup          |

## 7.) Click Done

|                     | Keep your account secure                                                                                       |
|---------------------|----------------------------------------------------------------------------------------------------|
|                     | Your organization requires you to set up the following methods of proving who you are.                         |
| Succ                | cess!                                                                                                    |
| Great jo<br>Default | bl You have successfully set up your security info. Choose "Done" to continue signing in.<br>: sign-in method: |
| C                   | Phone<br>+14199998888                                                                                          |
|                     | Done                                                                                                    |
|                     |                                                                                                    |

Need additional help? Submit a helpdesk ticket at https://support.unoh.edu/ticket/ and a technician will contact you during normal business hours.